## Viewing an Assignment That Has Been Assessed

## Follow these steps:

- 1. From the **Dashboard** click the **Assignment Progress Bar** that corresponds with the assignment assessment to be viewed.
- The Submissions & Grades tab will open. This tab corresponds with the Assignment Progress Bar and displays the names of students identified as: Awaiting Submission, Awaiting Assessment, or assessments that have been Completed.
- Click on the student's name. *NOTE:* If the student has submitted more than one submission in the past, a **Previous Submissions** tab will display on the top section of the page. Click the tab and use the dropdown menu next to **Submission Date** to view previous submissions and corresponding assessments.
- 4. Click on "Expand Rubrics" to view the assessment of the assignment. An assessed assignment cannot be reassessed without clicking the "Undo Assessment" button. The "Undo Assessment" button will allow the student to resubmit the assignment for assessment.